## <u>Łączenie działek z polami</u>

Działki ewidencyjne możemy połączyć z polami wybierając: <u>Plan</u> <u>pola/Działki ewidencyjne/UE</u>

| ģ | Agrinavia 🕻 | MANAGEMENT | - | [Działki | ewidencyjne] |  |
|---|-------------|------------|---|----------|--------------|--|
|---|-------------|------------|---|----------|--------------|--|

| 🞸 Zarządzanie                         | Raporty                                                     | Plan pola    | Arkusz pola | Nawozy or | ganiczne Zar: |  |  |  |  |
|---------------------------------------|-------------------------------------------------------------|--------------|-------------|-----------|---------------|--|--|--|--|
| Rok zbiorów                           | 2012 •                                                      | Pola         |             | +         | 🔜 🚈 B         |  |  |  |  |
|                                       |                                                             | Działk       | UE          |           |               |  |  |  |  |
| <ul> <li>Dodaj <u>n</u>owe</li> </ul> | • <u>U</u> suń                                              | Zapot        | import      |           |               |  |  |  |  |
| Filtruj Gospodar                      | stwo: 70203                                                 | Działk       |             |           |               |  |  |  |  |
| Dane wg ewid                          | encji gruntóv                                               | v i budynków |             |           | 0             |  |  |  |  |
| Pasywne W                             | Pasywne Właściciel / Jżytkownik Rodzaj użytko Ksiega wieczy |              |             |           |               |  |  |  |  |

Aby zobaczyć działki w danym roku zbiorów, należy je skopiować z poprzedniego funkcją – Kopiuj do następnego roku zbiorów

| 🞸 Agrinavia MANAGEMENT - [Działki ewidencyjne] |                                                                                    |                |        |                |      |          |     |  |  |  |  |  |  |  |
|------------------------------------------------|------------------------------------------------------------------------------------|----------------|--------|----------------|------|----------|-----|--|--|--|--|--|--|--|
| 8                                              | 🞸 Zarządzanie Raporty Plan pola Arkusz pola Nawozy organiczne Zarzą                |                |        |                |      |          |     |  |  |  |  |  |  |  |
| Ro                                             | Rok zbiorów 🛛 2017 🔹 🚈 🍏 🚛 🌌 🌆 🚠 🚋 💐                                               |                |        |                |      |          |     |  |  |  |  |  |  |  |
| •                                              | Dodaj <u>n</u> owe <u>U</u> suń      Kopiuj do następnego roku zbiorów      Import |                |        |                |      |          |     |  |  |  |  |  |  |  |
| Fil                                            | truj Gospo                                                                         | darstwo: 70203 | 3 🗸 Po | każ także pasy | /wne |          |     |  |  |  |  |  |  |  |
| Γ                                              | Dane wg ewidencji gruntów i budynków                                               |                |        |                |      |          |     |  |  |  |  |  |  |  |
|                                                | Pasywne Właściciel/Użytkownik Rodzaj użytka Księga wieczy Województwa Pa           |                |        |                |      |          |     |  |  |  |  |  |  |  |
| Þ                                              |                                                                                    | 70203311 Loca  | al 🗸   | Własność       | 147  | Opolskie | Br: |  |  |  |  |  |  |  |

## Łączenie pojedynczej działki z polem

W celu połączenia pojedynczej działki ewidencyjnej do pola wystarczy kliknąć na nazwę obrębu, a rozwinie się lista dostępnych do połączenia działek ewidencyjnych (uwzględnia powierzchnię PEG i GO)

|    | Agrinavia MANAGEMENT - [Plan pola] |                                                                                                    |               |         |              |               |               |                    |             |                |             |           |         |                 |          |       |    |
|----|------------------------------------|----------------------------------------------------------------------------------------------------|---------------|---------|--------------|---------------|---------------|--------------------|-------------|----------------|-------------|-----------|---------|-----------------|----------|-------|----|
| N, | Z                                  | arządzanie Rapo                                                                                         | rty Plan pola | a Arkus | z pola Nawo  | zy organiczne | Zarządzanie m | agazynem Kart      | oteki Pomoc |                |             |           |         |                 |          |       |    |
| R  | ok z                               | biorów 2017                                                                                             | · • • 🚈       | ا 🕲     | ) 🔝 🚮        | 🏦 👼 🌢         |               |                    |             |                |             |           |         |                 |          |       | _  |
| Γ  | D                                  | Dodaj uprawę 🔹 Usuń uprawę 🔹 Kopiuj uprawy 🔹 Przenieś areały 🔹 Więcej działek ewidencyjnych 🔹 Notatki 🕶 |               |         |              |               |               |                    |             |                |             |           |         |                 |          |       |    |
| Γ  | Pola Działki ewidencyjne           |                                                                                                    |               |         |              |               |               |                    |             |                |             |           |         |                 |          |       |    |
| ſ  | UE                                 |                                                                                                    |               |         |              |               |               |                    |             |                |             |           |         |                 |          |       |    |
|    | 1                                  | Dane pola                                                                                               |               |         | Uprawa       |               |               | Działki ewidencyjn | e           |                | PEG         |           |         |                 | GO       |       | -  |
|    | 1                                  | Nazwa pola                                                                                              | Kod pola /    | Areał   | Rodzaj       | Przedplon     | Uprawa M      | Obręb              | Nr obrębu   | Nr działki ew. | PEG         | PEG pozos | stałe ( | PEG przypisane  | GO       | GO p  | pc |
|    | Ø.                                 | za płotem 154                                                                                           | 1-1           | 8,32    | Uprawa główn | (brak uprawy) | (brak up aw)  | P?gów              | ~ 1         | 66             | 8,00        |           | 8,00    | 0,00            |          | 8,00  |    |
|    | 2                                  | za płotem 154                                                                                           | 1-2           | 7,00    | Uprawa główn | (brak uprawy) | (brak upraw)  | -                  | Obreb       | Nr c           | lziałki ew. |           |         | Całkowita powie | erzchnia | ^     | ĺ. |
|    |                                    |                                                                                                    | 2-0           | 14,42   | Uprawa główn | (brak uprawy) | (brak upraw)  | P?gów              |             | 65             |             |           |         |                 |          | 10,50 | L  |
|    |                                    |                                                                                                    | 3-1           | 72,00   | Uprawa główn | (brak uprawy) | (brak upraw)  | P?gów              |             | 66             |             |           |         |                 |          | 8,00  | ſ  |
|    | 1                                  |                                                                                                    | 3-2           | 28,00   | Uprawa główn | (brak uprawy) | (brak upraw)  | P?gów              |             | 67             |             |           |         |                 |          | 14,83 | ſ  |
|    |                                    |                                                                                                    | 4-0           | 81,57   | Uprawa główn | (brak uprawy) | (brak upraw)  | P?gow<br>P?gów     |             | 69<br>69       |             |           |         |                 |          | 5,88  | ſ  |
|    | 1                                  |                                                                                                    | 7-0           | 103,00  | Uprawa główn | (brak uprawy) | (brak upraw)  | P?gów              |             | 70             |             |           |         |                 |          | 0,31  | ſ  |
|    |                                    |                                                                                                    | 8-1           | 23,55   | Uprawa główn | (brak uprawy) | (brak upraw)  | P?gów              |             | 71             |             |           |         |                 |          | 1,25  | ſ  |
|    | - F                                | pole pod krzyżem                                                                                        | 9-0           | 30,40   | Uprawa główn | (brak uprawy) | (brak upraw)  | P?gów              |             | 72             |             |           |         |                 |          | 0,25  | Ľ  |
|    | Ē                                  | -                                                                                                    | 11-0          | 3 55    | Uprawa główn | (brak uprawy) | (brak upraw)  | P/gow              |             | /3             |             |           |         |                 |          | 4,18  | t. |

Wystarczy kliknąć w działkę, która powinna być dołączona do wybranego pola.

Następnie należy wskazać powierzchnię **PEG przypisane** i **GO przypisane** do danego pola w obrębie wybranej działki ewidencyjnej.

Jeśli na polu występuje tylko powierzchnia TUZ, w tej wersji programu wystarczy przypisać powierzchnię PEG, a GO pozostawić puste.

|                                                                                                    |           | Działki e      | ewidencyjne |                 |                |      | Z              |               |               |  |  |
|----------------------------------------------------------------------------------------------------|-----------|----------------|-------------|-----------------|----------------|------|----------------|---------------|---------------|--|--|
|                                                                                                    |           |                |             |                 |                |      |                |               |               |  |  |
| Działki ewidencyjne                                                                                                    |           |                | PEG         |                 |                | GO   |                | $\sim$        | Info          |  |  |
| Obręb                                                                                                    | Nr obrębu | Nr działki ew. | PEG         | PEG pozostale ( | PEG przypisane | GO   | GO pozostałe d | GO przypisane | Całkowita pov |  |  |
| Pągów                                                                                                    | 1         | 66             | 8,00        | 0,00            | 8,00           | 8,00 | 0,00           | 8,00          |               |  |  |
| Więcej działek ewidencyjny                                                                                                    |           |                |             |                 | 0,00           |      |                | 7,00          |               |  |  |
| Więcej działek ewidencyjny                                                                                                    |           |                |             |                 | 0,00           |      |                | 14,42         |               |  |  |
| Więcej działek ewidencyjny                                                                                                    |           |                |             |                 | 0,00           |      |                | 92,00         |               |  |  |
|                                                                                                    |           |                |             |                 |                |      |                |               |               |  |  |
| The second second secon |           |                |             |                 | 0.00           |      |                | 01.57         |               |  |  |

Po wprowadzeniu tych powierzchni, wartość **PEG pozostałe** i **GO pozostałe** do przypisania zmniejszą się automatycznie o wybraną wartość.

Jeśli przypiszemy 100% powierzchni danej działki do pola, nie będzie już widoczna podczas łączenia pozostałych działek z polami. Pojawi się na liście dopiero po usunięciu danego pola lub usunięciu działki z danego pola.

Po prawidłowym połączeniu działki z polami, w kartotece pojawią się BUźKI wskazujące na poprawne (zielone) lub niepoprawne (czerwone) połączenie z polem.

Natomiast po przytrzymaniu kursora na BUźCE pojawi się również informacja, z jakim polem/polami i jaką powierzchnią połączona jest ta działka.

|   |           |             |         | Powierzchnia kwalifikowa | na 2017       |      | Powierzchnia gruntów ornych na działce ewidencyjnej |       |                 |         |     |  |  |
|---|-----------|-------------|---------|--------------------------|---------------|------|-----------------------------------------------------|-------|-----------------|---------|-----|--|--|
| / | Nr obrębu | Arkusz mapy | Nr dzia | PEG                      | PEG pozostałe | Spr. | Pow. całkowita                                      | GO    | GO pozostałe do | Spr     | TUZ |  |  |
|   | 1         |             | 68      | 5,88                     | 5,88          |      | 5,88                                                | 5,88  | 5,88            |         |     |  |  |
|   | 1         |             | 74      | 33,00                    | 33,00         |      | 35,00                                               | 33,00 | 33,00           |         |     |  |  |
|   | 1         |             | 67      | 14,83                    | 14,83         |      | 14,83                                               | 14,83 | 14,83           |         |     |  |  |
|   | 1         | 3           | 70      | 0,31                     | 0,31          |      | 0,31                                                | 0,31  | 0,31            |         |     |  |  |
|   | 1         | 3           | 65      | 9,00                     | 9,00          |      | 10,50                                               | 9,00  | 9,00            |         |     |  |  |
|   | 1         | 2           | 69      | 37,10                    | 37,10         |      | 37,10                                               | 37,10 | 37,10           |         |     |  |  |
|   | 1         |             | 76      | 19,00                    | 19,00         |      | 19,00                                               | 19,00 | 19,00           |         |     |  |  |
|   | 1         |             | 66      | 8,00                     | 0,05          | ۲    | 8,00                                                | 8,00  | 0,00            | $\odot$ |     |  |  |
|   | 1         | 3           | 72      | 0,25                     | 0,25          |      | 0.25                                                | 0.25  | ,25             |         |     |  |  |
|   | 1         |             | 73      | 4,18                     | 4, 3          | - 70 | 203311 Loca                                         | 1 1-  | 1: 8,00 4,18    |         |     |  |  |
|   | 1         |             | 71      | 1,25                     | 1,25          |      | 1,25                                                | 1,25  | 1,25            |         |     |  |  |

## Porównanie powierzchni

Przy połączeniu działki/działek z polami można porównać powierzchnię w planie pola z powierzchnią PEG oraz GO przypisaną do działek.

|            |             | V       |              |                | •            | iline  |                |           |                |      |              |            |    |      |            |              |                       |       |
|------------|-------------|---------|--------------|----------------|--------------|--------|----------------|-----------|----------------|------|--------------|------------|----|------|------------|--------------|-----------------------|-------|
| j uprawę 🔹 | Usuń uprawę | 🔹 Коріц | uj uprawy 🔹  | Przenieś areał | y 🔹 Więcej   | j dzia | ałek ewidencyj | nych 🔹    | Notatki 🔻      |      |              |            |    |      |            |              |                       |       |
|            |             | Po      | ola          |                |              |        |                |           |                | C    | ziałki ewide | ncyjne     |    |      |            |              |                       |       |
|            |             |         |              |                |              |        |                |           |                |      |              |            |    |      |            |              |                       |       |
| e pola     |             |         | Uprawa       |                |              |        | Działki ewiden | cyjne     |                | PEG  |              | $\frown$   | GO |      |            |              | Info                  |       |
| va pola    | Kod pola /  | Areał   | Rootaj       | Przedplon      | Uprawa       | м      | Obręb          | Nr obrębu | Nr działki ew. | PEG  | PEG poros    | PEG przypi | GD |      | GO pozostz | GO przypisar | Całkowita pow. działł | d Pro |
| otem 154   | -1          | 8,32    | Uprawa główn | (brak uprawy)  | (brak upraw) |        | Pagot          | 1         | 66             | 8,00 | 0,00         | 8,00       | )  | 8,00 | 0,0        | 8,00         | 8,                    | 00    |
| otem 154   | 1-2         | - 7,00  | Uprawa główn | (brak uprawy)  | (brak upraw) |        | Więcej dziełek |           |                |      |              | - 0,00     |    |      |            | 7.95         |                       |       |
|            | 2-0         | 14,42   | Uprawa główn | (brak uprawy)  | (brak upraw) |        | Więcej działek |           |                |      |              | 0,00       |    |      |            | 14,42        |                       |       |
|            | 3-1         | 72,00   | Uprawa główn | (brak uprawy)  | (brak upraw) |        | Więcej działek |           |                |      |              | 0,00       |    |      |            | 92,00        |                       |       |
|            | 3-2         | 28,00   | Uprawa główn | (brak uprawy)  | (brak upraw) |        |                |           |                |      |              |            |    |      |            |              |                       |       |
|            | 4-0         | 81,57   | Uprawa główn | (brak uprawy)  | (brak upraw) |        | Więcej działek |           |                |      |              | 0,00       |    |      |            | 81,57        |                       |       |
|            | 7-0         | 103,00  | Uprawa główn | (brak uprawy)  | (brak upraw) |        |                |           |                |      |              |            |    |      |            |              |                       |       |
|            | 8-1         | 23,55   | Uprawa główn | (brak uprawy)  | (brak upraw) |        |                |           |                |      |              |            |    |      |            |              |                       |       |
|            |             |         |              |                |              |        |                |           |                |      |              |            |    |      |            |              |                       |       |

Jeśli zajdzie taka potrzeba, za pomocą funkcji **Przenieś areały** można przenieść powierzchnię GO jako powierzchnię uprawianą pola (**Areał**).

## Więcej działek ewidencyjnych

Podczas łączenia większej ilości działek z polem, należy korzystać z funkcji **Więcej działek ewidencyjnych**.

| ÿ  | Agrinavia M | ANAGEMEI | VT - [Plan p | pola]                        |        |             |            |        |                  |           |          |
|----|-------------|----------|--------------|------------------------------|--------|-------------|------------|--------|------------------|-----------|----------|
| \$ | Zarządzanie | Raporty  | Plan pola    | Arkusz p                     | ola    | Nawozy org  | ganiczne   | Zarząd | zanie mag        | gazynem   | Kartotek |
| Ro | k zbiorów   | 2017 4   | • 🚈          | ۱ کې                         |        | <u>88</u> 🔒 | <b>5</b>   | II 🐔   | Coline<br>Online |           |          |
| •  | Dodaj upraw | ę 🔹 Usur | i uprawę     | <ul> <li>Kopiuj u</li> </ul> | ıprawy | / 🔹 Przen   | ieś a eały | • Wię  | cej działe       | k ewidend | yjnych   |
|    |             |          |              | Pola                         |        |             |            |        |                  |           |          |
|    | IF          |          |              |                              |        |             |            |        |                  |           |          |

Pojawi się okno w którym można dopisywać/łączyć kilka działek do jednego pola.

Działki wybiera się z listy tak, jak przy łączeniu pojedynczych działek z polem

|   | ሃ Działki ew | Działki ewidencyjne X          |       |                |           |               |      |               |           |      |            |               |             |              |      | × |
|---|--------------|--------------------------------|-------|----------------|-----------|---------------|------|---------------|-----------|------|------------|---------------|-------------|--------------|------|---|
|   | • Dodaj 🔹    | Dodaj 🔹 Usuń 🔹 Przenieś areały |       |                |           |               |      |               |           |      |            |               |             |              |      |   |
| Γ | Dane pola    |                                |       | Działki ewider | ncyjne    |               | PEG  |               |           | GO   |            |               | Info        |              |      |   |
|   | Kod pola     | Nazwa                          | Areał | Obręb          | Nr obrębu | Nr działki ew | PEG  | PEG pozostałe | PEG przyp | GO   | GO pozosta | GO przypisane | Pow.działki | Pro          | Opis |   |
|   | 1-3          | 2 za płotem                    | 7,00  | Pągów          | 1         | 73            | 4,18 | 0,00          | 4,18      | 4,18 | 0,00       | 4,18          | 4,18        | $\checkmark$ |      |   |
| Þ |              |                                |       | Pągów          | 1         | 71            | 1,25 | 0,00          | 1,25      | 1,25 | 0,00       | 1,25          | 1,25        | $\checkmark$ |      |   |
|   |              |                                |       |                |           |               |      |               |           |      |            |               |             |              |      |   |
|   |              |                                |       |                |           |               |      |               |           |      |            |               |             |              |      |   |
|   |              |                                |       |                |           |               |      |               |           |      |            |               |             |              |      |   |
|   |              |                                |       |                |           |               |      |               |           |      |            |               |             |              |      |   |
|   |              |                                |       |                |           |               |      |               |           |      |            |               |             |              |      |   |
|   |              |                                |       |                |           |               |      |               | 5,43      |      |            | 5,43          |             |              |      |   |

Po wypełnieniu przypisanych powierzchni, ich sumę można porównać z powierzchnią całkowitą pola:

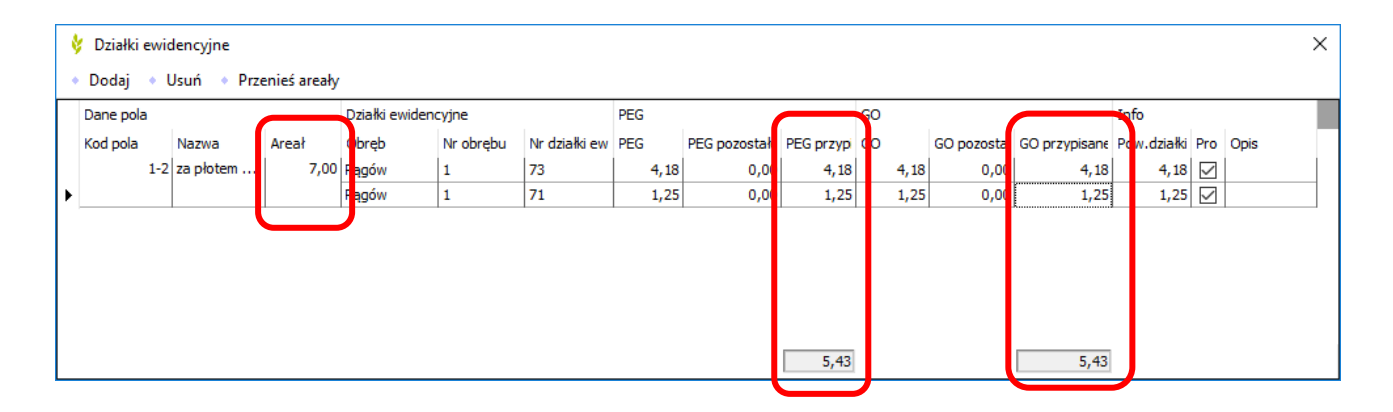